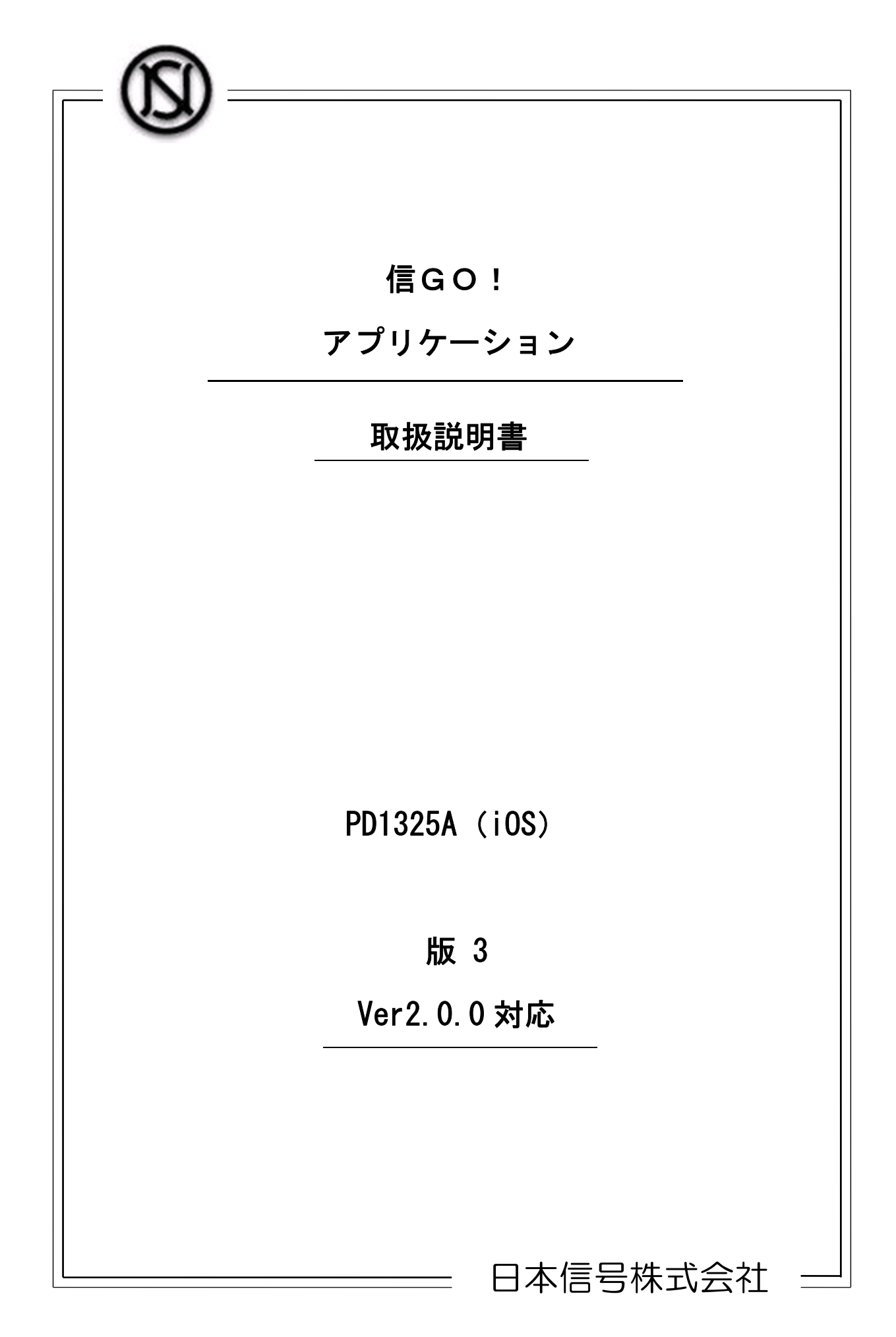

# 安全上のご注意

本取扱説明書では、本製品を安全に正しくお使いいただき、お客様や、他の人々への危害 や財産への損害を未然に防止するために、いろいろな絵表示をしています。その表示と意 味は次のようになっています。内容をよく理解してから本文をお読み下さい。

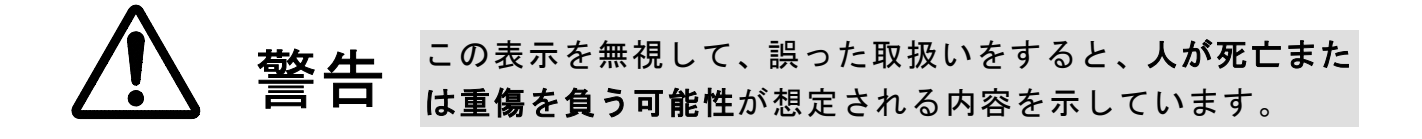

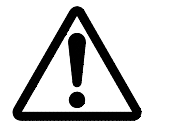

注意

この表示を無視して、誤った取扱いをすると、**人が傷害を負う可能性**が想定される内容、および**物的損害のみの発生**が想 定される内容を示しています。

# 絵表示について

お守りいただく内容の種類を、次の絵表示で説明しています。

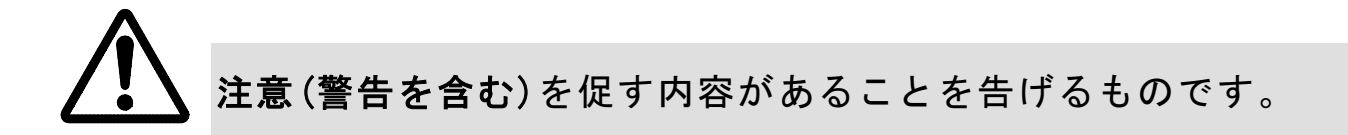

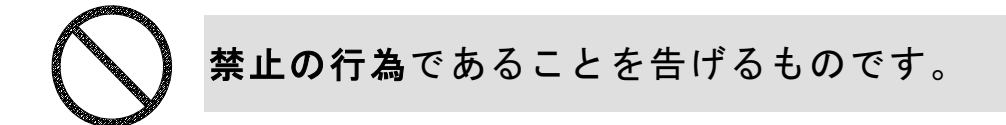

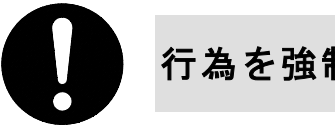

行為を強制したり指示する内容を告げるものです。

# 目次

| 1 | 概要                                 | 5    |
|---|------------------------------------|------|
|   | 1.1 【交差点接近通知機能】                    | 5    |
|   | 1.2 【歩行者用信号情報提供機能】                 | 5    |
|   | 1.3 【青延長要求機能(歩行者押ボタン要求支援サービス)】     | 6    |
|   | 1.4 【交差点情報編集機能】                    | 7    |
|   | 1.5 【各種編集機能】音の変更、振動パターンの変更         | 7    |
|   | 1.6 動作環境                           | 8    |
|   | <i>1.7 注意事項</i>                    | 8    |
|   | 1.7.1 電池の消耗に関する点                   | 8    |
|   | <i>1. 7. 2 Bluetooth イヤホンのご使用時</i> | . 10 |
| 2 | アプリのダウンロード方法.......                | . 11 |
| 3 | アプリの初期設定                           | . 12 |
| ć | 3.1 初回アプリ起動時                       | . 12 |
|   | 3.2 初期設定と利用規約                      | . 16 |
|   | 3.3 アプリの開始                         | . 16 |
| ļ | 3.4 初めて訪問する交差点への接近時                | . 16 |
| 4 | アプリの使用方法                           | . 17 |
| 4 | 4.1 自宅から出る際に「信GO!」アプリを起動           | . 17 |
| 4 | 4.2 対象交差点への接近時、サービス開始              | . 17 |
| 4 | 4.3 画面表示とともに音声・振動が流れ、サービスを行います。    | . 17 |
| 4 | 4.4 サービスエリア外・Bluetoothの受信ができない場合   | . 18 |
| 5 | 基本機能(通常の通知設定)                      | . 19 |
| ć | 5.1 步行者用信号情報提供                     | . 19 |
| ć | 5.2 押ボタン要求機能                       | . 20 |
|   | 5.2.1 青延長要求機能                      | . 20 |
|   | 5.2.2   音響要求機能                     | . 21 |
| 6 | 交差点設定                              | . 22 |
|   | PD1325A-901                        | -3   |

|   |             | E          | 汉  |
|---|-------------|------------|----|
|   | 6. 1        | サービス提供     | 22 |
|   | 6. 2        | 交差点名称      | 23 |
|   | <i>6. 3</i> | 交差点名称(かな)  | 23 |
|   | 6. 4        | 方向毎の設定     | 23 |
|   | 6. 5        | 交差点情報      | 24 |
| 7 | 各種          | <b>[設定</b> | 25 |
|   | 7. 1        | 青信号延長支援    | 25 |
|   | 7. 2        | 通知設定       | 25 |
|   | <i>7. 3</i> | 交差点設定      | 26 |
|   | 7. 4        | 読み上げ速度     | 26 |
|   | 7.5         | 歩きスマホ警告    | 27 |
|   | 7. 6        | バージョン      | 27 |
|   | 7. 7        | 信号情報の更新日時  | 27 |
|   | 7. 8        | その他        | 27 |
|   | 7. 9        | Done(設定終了) | 27 |
| 8 | 通知          | ]設定        | 28 |
| 9 | その          | )他機能       | 30 |
|   | 9. 1        | 音声再読み上げ機能  | 30 |
|   | 9. 2        | 音声について     | 30 |

-

#### 1 概要

「信GO!」は、高度化PICS機器が設置された交差点で、歩行者用信号の灯色を音声や、振動 などで確認することができるスマートフォン向けのアプリケーションです。

高度化PICSとは、警察庁が推進する「歩行者等支援情報通信システム」(Pedestrian Information and Communication Systems)です。

本書は、iOS 用の説明書となります。

本アプリの機能と動作環境は、以下となります。

1.1 【交差点接近通知機能】

高度化PICSが設置された交差点<sup>※1</sup>に接近すると、音声・振動などにより交差点に接近した ことを通知できます。

初回交差点接近時は、サービス提供前に交差点設定画面に移行します。(6. 交差点設定を参照。) 交差点設定後に、図 1.1の画面になり、サービス提供を開始します。

Ver1.0.4より、初めて訪問する交差点への接近時に、交差点設定画面の表示を止めました。 アプリの開始と同時に、信号情報提供を開始します。

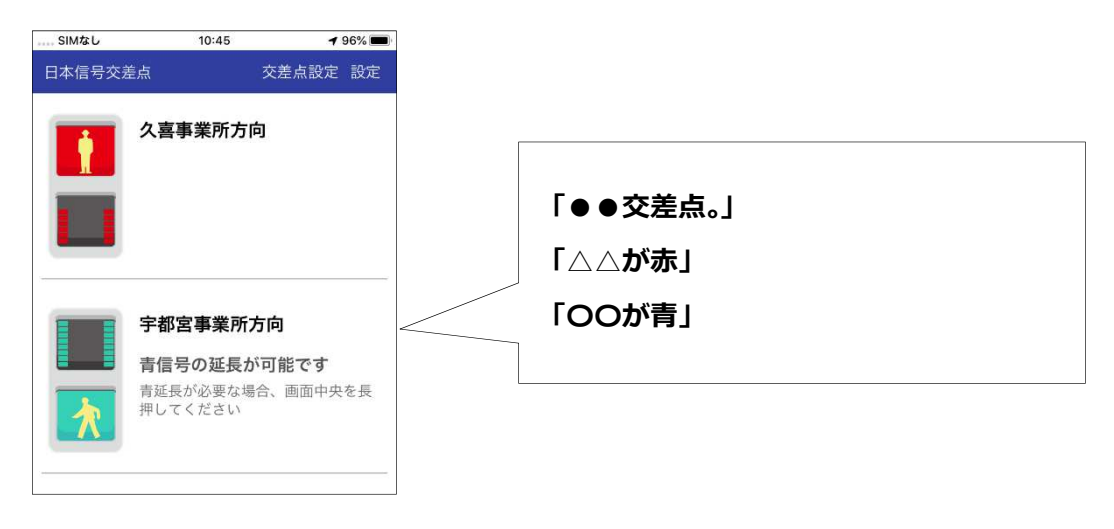

#### 図 1.1 交差点接近通知機能

※1:警察庁のホームページに掲載される予定です。(2020年5月現在)

1.2 【步行者用信号情報提供機能】

歩行者用信号の灯色をお使いのスマートフォンにて、音声や振動、画面表示で確認することが できます。

青信号の残り時間、青信号までの待ち時間をスマートフォンの画面にて、確認することができます。

| SIMなし<br>日本信号交差点                               | <b>10:45</b><br>交差  | <b>1</b> 96% ■<br>点設定 設定 | 青信号までの待ち時間        |
|------------------------------------------------|---------------------|--------------------------|-------------------|
| <u>م</u> ة                                     | 事業所方向               |                          |                   |
|                                                |                     |                          | 「△△が赤になりました。」     |
| _                                              |                     |                          | 「〇〇が青になりました。」     |
| 宇都                                             | 8宮事業所方向<br> 号の延長が可能 | <u>ল্</u> ব              | 「△△の赤が間もなく終了します。」 |
| 東北部では「日本の日本の日本の日本の日本の日本の日本の日本の日本の日本の日本の日本の日本の日 | 長が必要な場合、<br>でください   |                          | 青信号の残り時間          |

- 図 1.2 步行者用信号情報提供機能
- 1.3【青延長要求機能(歩行者押ボタン要求支援サービス)】 青延長機能(押ボタン要求支援機能)がついている交差点<sup>※2</sup>では、画面の長押し、対話形式による発話<sup>※3</sup>により、延長要求操作を行うことができます。
  - ※2: 延長要求(押ボタン要求)に対応した交差点が対象です。機能が無い場合は、本機 能の案内機能は起動しません。
  - ※3:信GO!から延長しますか?(または横断をしますか)と問いますので、「ハイ」

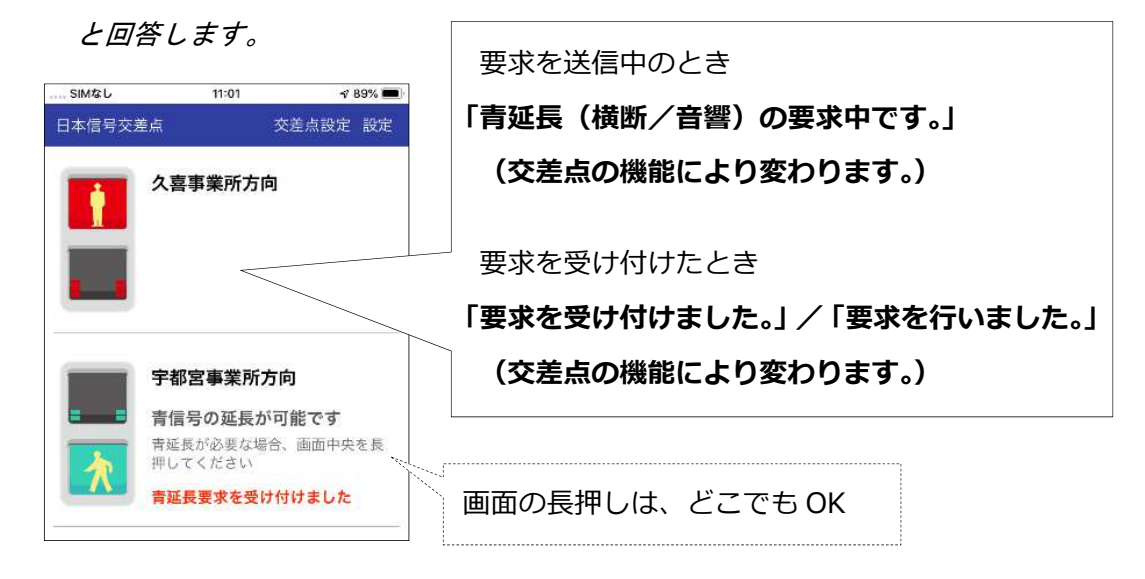

図 1.3 青延長要求機能(歩行者押ボタン要求支援サービス)

音響式視覚障害者用付加装置が設置されている交差点<sup>※4</sup>では、画面の長押し、対話形式による 発話<sup>※3</sup>により、音響式視覚障害者用付加装置への音響要求を行うことができます。

※4:音響式視覚障害者用付加装置が設置されている交差点が対象です。機能が無い場合 は、本機能の案内機能は起動しません。

#### 1.4 【交差点情報編集機能】

高度化PICSが設置された交差点ごとに、交差点名称・方向名をスマートフォンでカスタマ イズできます。利用者で認識しやすいような、交差点名称・方向名に書き換えできます。(6. 交差 点設定を参照してください。)

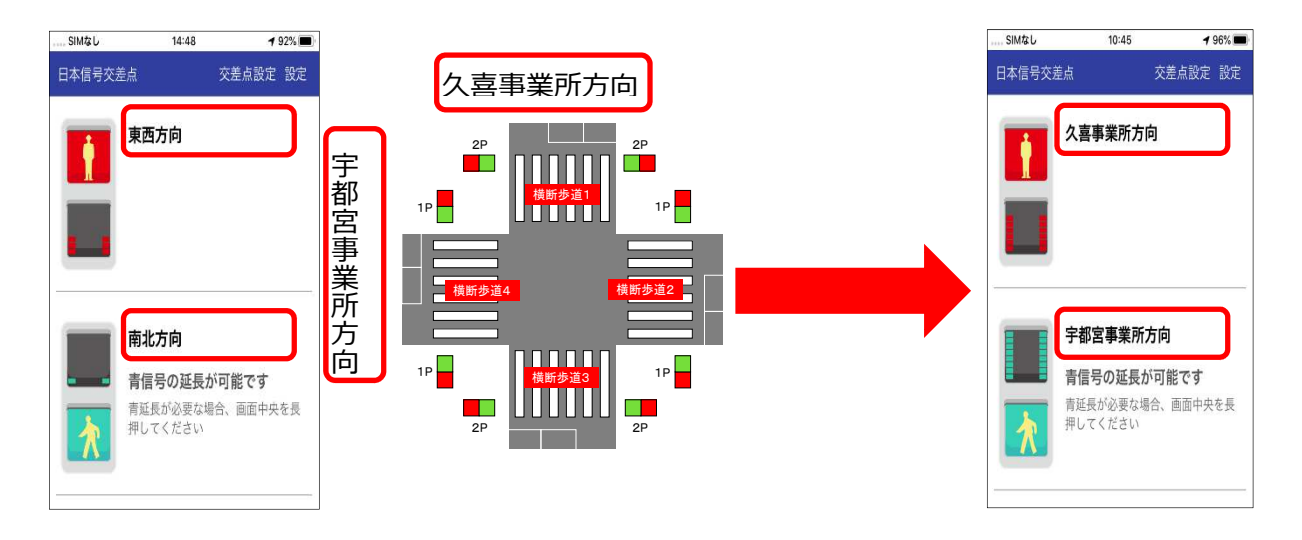

#### 図 1.4 交差点情報編集機能

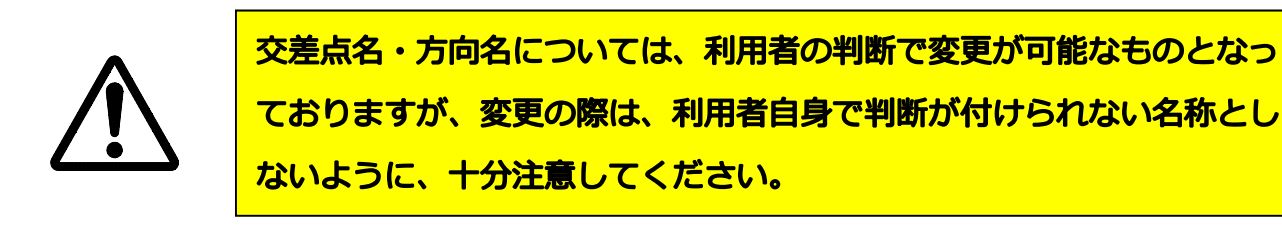

1.5【各種編集機能】音の変更、振動パターンの変更
 青信号に変わったとき、青点滅に変わったとき、赤信号になったときなどの状態に応じて、音
 声(または電子音)・振動を選択することができます。(8. 通知設定を参照してください。)

| SIMなし                  | 10:46    | 96% 📟 |                            | SIMなし         | 10:46 | 96% 🗖 |
|------------------------|----------|-------|----------------------------|---------------|-------|-------|
| く設定                    | 通知設定     | リセット  |                            | <b>〈</b> 設定 通 | 知設定   | リセット  |
| 状態ごとの通                 | 通知設定を行   | īいます。 |                            |               | 音:    | なし    |
| 交差点へ接近した(サ             | - 振動:    | パターン1 |                            | 信号が赤である       | 振動:   | なし    |
| ビス提供範囲に入った             | t)<br>音: | 音声    | [                          |               | 音:    | なし    |
| 信号が青になった               | 振動:      | パターン2 | 振動け 1~5 わし の               | 信号の青が間もなく終    | 了 振動: | なし    |
|                        | 音:       | 音声    |                            | 2.0           | 音:    | 音声    |
| 信号が青点滅になった             | と 振動:    | パターン1 | パターンで選択可能                  | 信号の赤が間もなく終    | 了 振動: | なし    |
|                        | 音:       | 音声    |                            | 90            | 音:    | 音声    |
| 信号が赤になった               | 振動:      | なし    | 「 首は、 首戸、 電士音 1~5、         | 信号で青信号延長支援    | が 振動: | なし    |
|                        | 音:       | 音声    | なしのパターンで選択が可能              | 00 TO         | 音:    | 音声    |
| 信号が青である                | 振動:      | パターン1 |                            | 信号で横断歩道を渡る    | た 振動: | なし    |
|                        | 音:       | 音声    |                            | のに安水の必安がめる    | 音:    | 音声    |
| 信号が青点滅である              | 振動:      | なし    |                            | 交差点から離れた(サー   | 振動:   | なし    |
|                        | 音:       | なし    |                            | ころ従供戦曲から山た)   | 音:    | 音声    |
| 信号が赤である                | 振動:      | なし    |                            | 要求を入力した       | 振動:   | パターン5 |
|                        | 音:       | なし    | <br>  Ver1.0.4より、「音」は「音声」が |               | 音:    | 音声    |
| 信号の青が間もなく <sup>終</sup> | 冬了 振動:   | なし    |                            | 要求が受け付けられた    | 振動:   | なし    |
| する                     | 音:       | 音声    | 初期値となります。                  |               | 音:    | 音声    |

図 1.5 各種編集機能

1.6 動作環境

iOS: 12.3以上 Bluetooth4.0以上/GNSS機能付き ただし、一部の機種では正常に動作しない場合があります。 本アプリケーションは、 利用規約 <https://www.j-signal.jp/PicsApi/data/TermsOfService.html>を ご確認、承諾の上、ご利用ください。

1.7 注意事項

1.7.1 電池の消耗に関する点

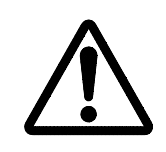

本アプリケーションは、お使いのスマートフォンに標準的に搭載されて いる、Bluetooth 機能や、位置情報機能を使用しているため、使用して いない場合と比較して、電池の消耗が早くなります。

本アプリケーションを起動すると、バックグラウンドにおいても、位置情報機能を使用して、 高度化 PICS の対象交差点が近くにないかを検索しています。このため、バックグラウンドとなっ ていても、位置情報機能を使用することで、お使いのスマートフォンの電池の消耗が激しくなる 場合があります。

このため、本アプリケーションを使用しない場合(高度化 PICS 対象の交差点を通らない場合)

- は、以下の手順で、アプリケーションを完全に終了させてください。
  - ホームボタンがある端末の時
    - ・ [ホーム] ボタンを2度押します。(App スイッチャーを起動・図 1.6)
    - ・ バックグラウンドプロセスとして動作しているアプリ画面が表示されますので、「信
       GO!」アプリを選択後、上部にスワイプしてください。
    - ホームボタンがない端末の時
      - ・ 画面下部に表示される細長いバー「ホームインジケータ」を上にスワイプして画面か ら指を離さないままー時停止します。(App スイッチャーを起動・図 1.6)
      - バックグラウンドプロセスとして動作しているアプリ画面が表示されますので、「信
         GO!」アプリを選択後、上部にスワイプしてください。

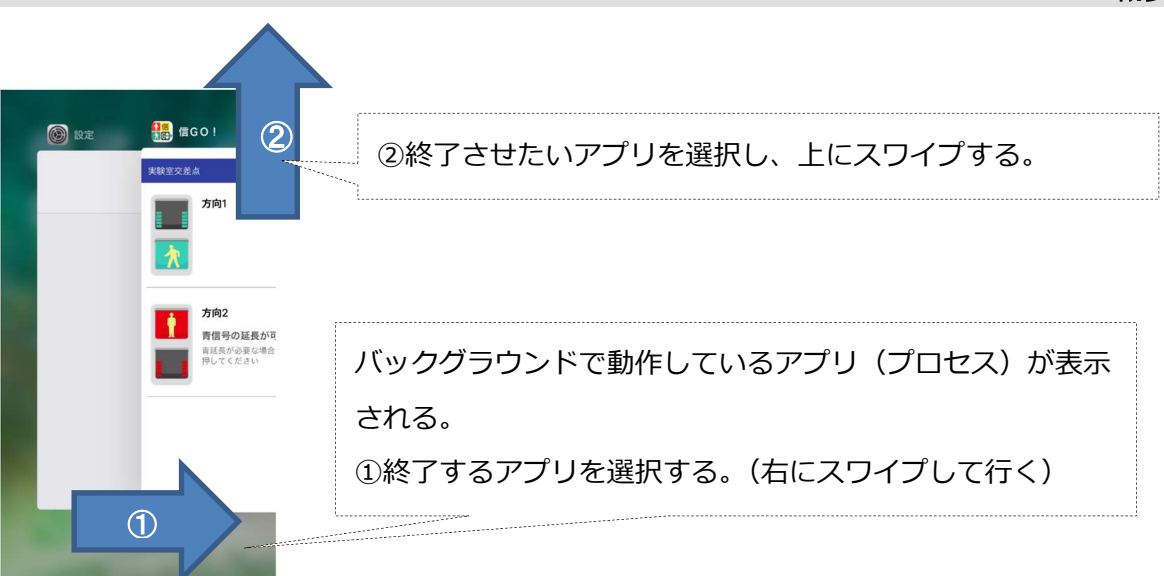

- 図 1.6 App スイッチャー画面
- 1.7.2 Bluetooth イヤホンのご使用時

イヤホンは、「音楽専用」、もしくは、「通話+音楽」と記載されたものが対象となります。「通 話専用」となっているものは、本アプリの音声を聞くことはできません。詳しくは、ご使用のイ ヤホンの説明書をご確認ください。

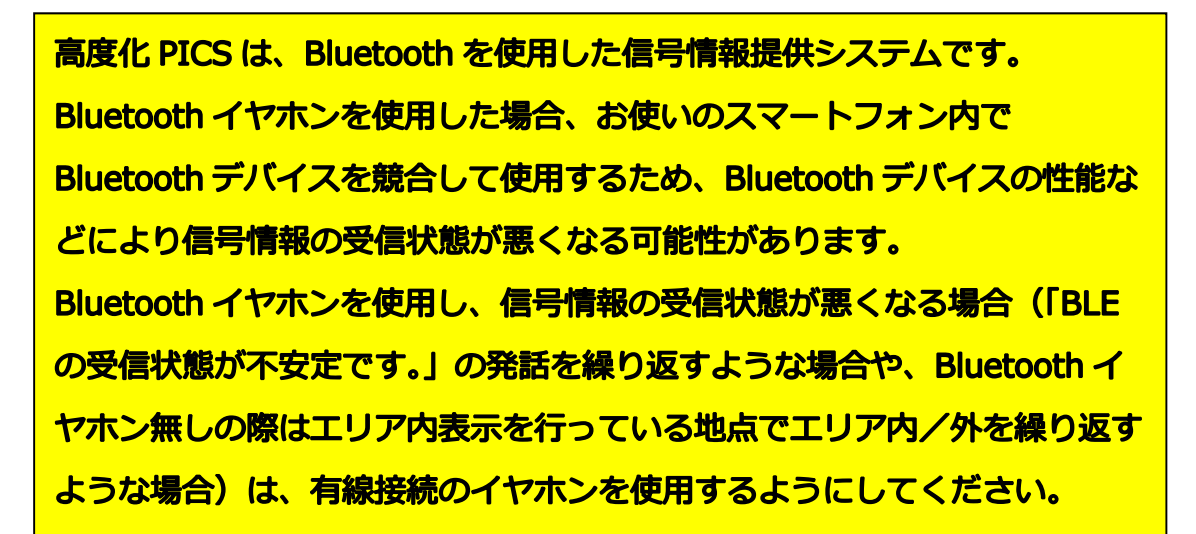

### 2 アプリのダウンロード方法

App Store で「信GO!」と検索し、ダウンロードしてください。 もしくは、以下のリンクからダウンロードしてください。(Apple 社 App Store を表示します。) <https://apps.apple.com/jp/app/%E4%BF%A1go/id1504051646?mt=8>

また、日本信号ホームページにも、App Store へのバナーがありますので、バナーから App Store へ進むことができます。

<https://www.signal.co.jp/products/traffic/traffic\_lineup.html#lineup08>

ご使用の際は、本アプリを最新バージョンへ更新を行うようにしてください。

本アプリケーションは、無料ですが、交差点情報の取得などを行うためにサーバーとの接続を行い ます。この際の通信費用につきましては、ご利用者のご負担となります。

#### 3 アプリの初期設定

3.1 初回アプリ起動時

本アプリは、お手持ちのスマートフォンの各種機能を使用します。アプリ起動後に、表示され る画面に従い、各種機能の使用許可を行ってください。許可されない場合は、アプリを実行でき ません。

(1) 位置情報の利用

許可しない

| <b>"信GO!"に位置情報の利用を許</b><br>可しますか?<br><sub>交差点を検出する為</sub> |          |          |                         |
|-----------------------------------------------------------|----------|----------|-------------------------|
| このAppの使用中のみ許可                                             | -        | <b>Г</b> | 「常に許可」をタップしてください。       |
| 常に許可                                                      |          |          |                         |
| 許可しない                                                     |          |          |                         |
|                                                           | 図 3.1 位置 | ī情報G     | の利用(i0S12 の場合)          |
| "信GO!"に位置情報の利用を<br>許可しますか?                                | 22       | では、      | 「Appの使用中は許可」をタップしてください。 |
| 交差点を検出する為 (使用中のみ許可)                                       |          |          |                         |
| Appの使用中は許可                                                |          |          |                         |
| 1度だけ許可                                                    |          |          |                         |

#### 図 3.2 位置情報の利用(iOS13の場合)

iOS13 では、初期設定完了後において、アプリを使用していない場合でも、以下のポップアップ が表示されますので、下図の通りとしてください。以下のポップアップ表示は、iOS13 の仕様によ るもので、本アプリの不具合ではありません。

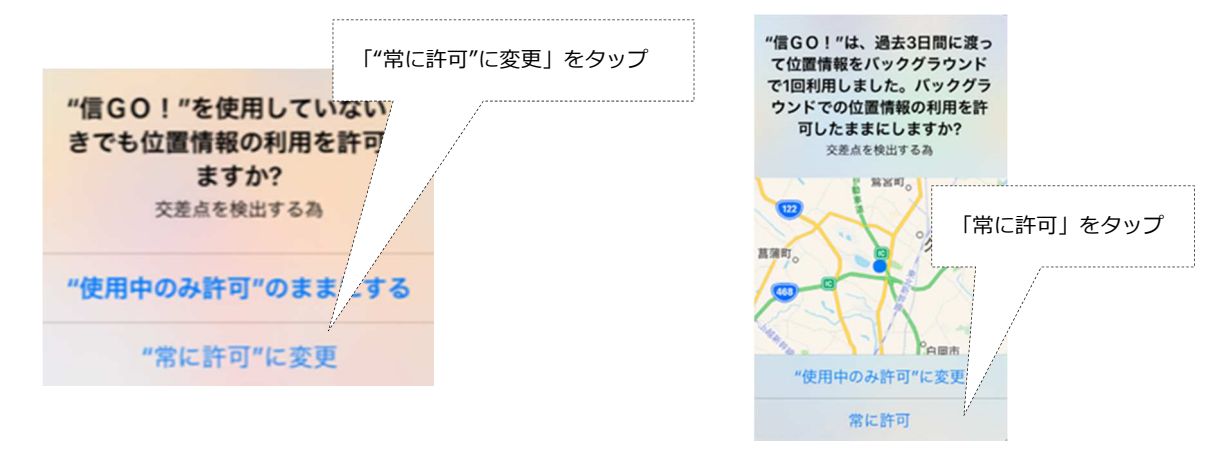

#### 図 3.3 位置情報の利用(iOS13の場合)

iOS13 では、初期設定完了後において、アプリ起動時に位置情報に関しての許諾を求めるポップ アップが表示されます。この場合は、以下の手順で、位置情報を「常に許可」としてください。

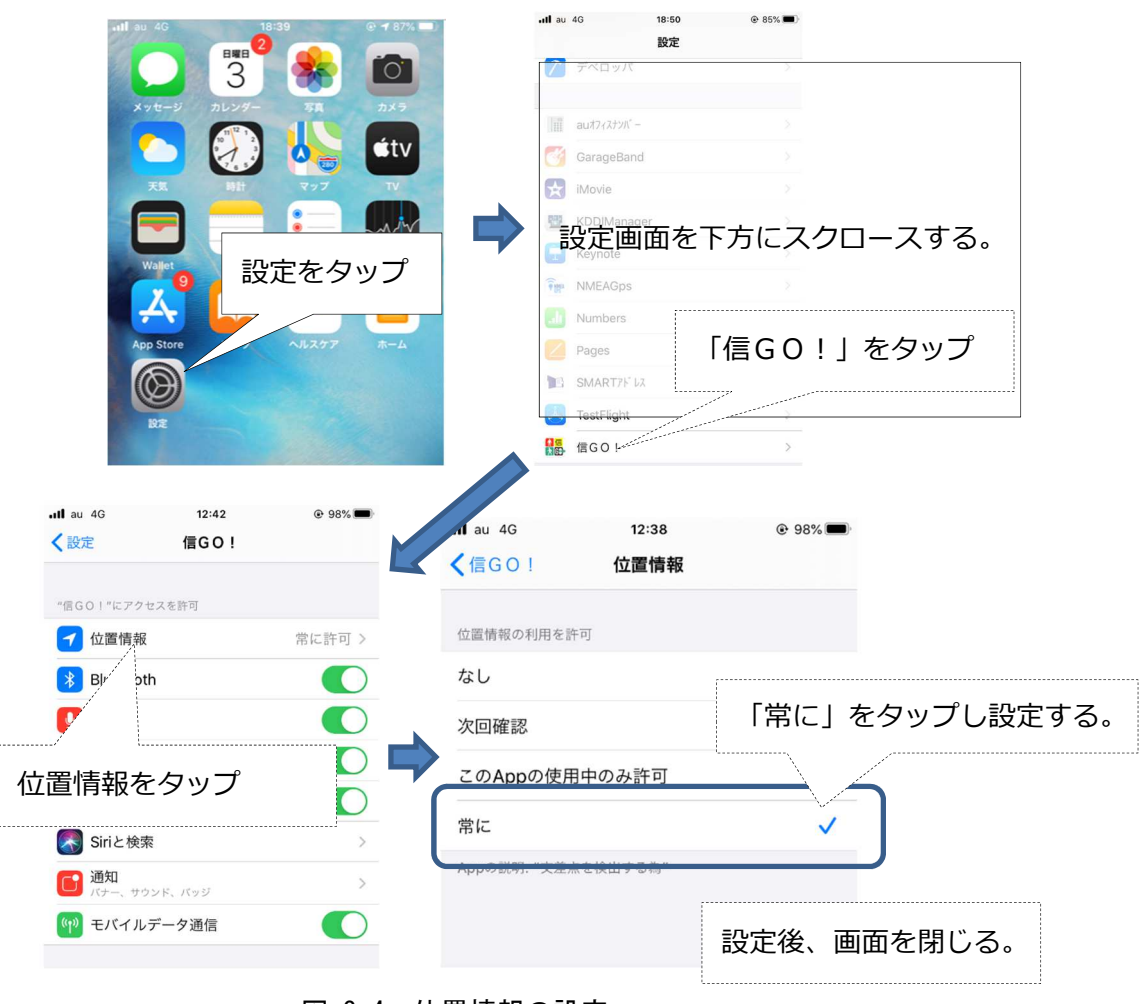

図 3.4 位置情報の設定

(2) 通知

| "信GO!"は通知<br>よろしい<br>通知方法は、テキスト<br>ンバッジが利用できる<br>通知方法は"設定" | ロを送信します。<br>いですか?<br>、、サウンド、アイコ<br>5可能性があります。<br>で設定できます。 | 「許可」をタップしてください。 |  |
|------------------------------------------------------------|-----------------------------------------------------------|-----------------|--|
| 許可しない                                                      | 許可                                                        |                 |  |
|                                                            |                                                           |                 |  |

図 3.5 通知

# (3) 音声認識

| "信GO!"が音声<br>スを求めて<br>このAppからの音声デー<br>処理するために Appleに | <b>忍識へのアクセ</b><br>います<br>-タはリクエストを |                 |
|------------------------------------------------------|------------------------------------|-----------------|
| 処理するためにAppleに迭信されます。また、音声認識技術の向上にも役立てられます。<br>す。     |                                    | 「OK」をタップしてください。 |
| 対話式で横断要求を送信するために使用し<br>ます                            |                                    |                 |
| 許可しない                                                | OK                                 |                 |
|                                                      |                                    | 図 3.6 音声認識      |
| (4) マイ・                                              | クへのアクセ                             | 2ス              |

| "信GO!"がマイクへのアクセス<br>を求めています<br>対話式で横断要求を送信するために使用し<br>ます |    | 「OK」をタップしてください。 |  |
|----------------------------------------------------------|----|-----------------|--|
| 許可しない                                                    | OK |                 |  |
|                                                          |    | 図 3.7 マイクへのアクセス |  |

(5) モーションとフィットネスのアクティビティ

| "信GO!"がモーションとフィッ<br>トネスのアクティビティへのア<br>クセスを求めています<br>歩きスマホ検知のために使用します |       | 「OK」をタップしてください。      |
|----------------------------------------------------------------------|-------|----------------------|
| 許可しない                                                                | OK    |                      |
|                                                                      | 図 3.8 | モーションとフィットネスのアクティビティ |

(6) Bluetooth によるデータ通信(iBeacon のアドバタイズ)[青延長要求機能の初回時]

| "歩行者信号情報<br>Bluetoothデバィ<br>用していないと | 發提供"が近隣の<br>、スに、Appを使<br>きでもデータ通 | 「OK」をタップしてください。 |
|-------------------------------------|----------------------------------|-----------------|
| 信することをオ<br>iBeaconをアド               | <b>えめています。</b><br>パタイズする為        |                 |
| 許可しない                               | OK                               |                 |

図 3.9 Bluetooth によるデータ通信

(7) その他

アプリが動作するための機能が有効でない場合は、以下の画面となります。「設定を開く」 でスマートフォンの設定画面が開きますので、各種機能を有効としてください。

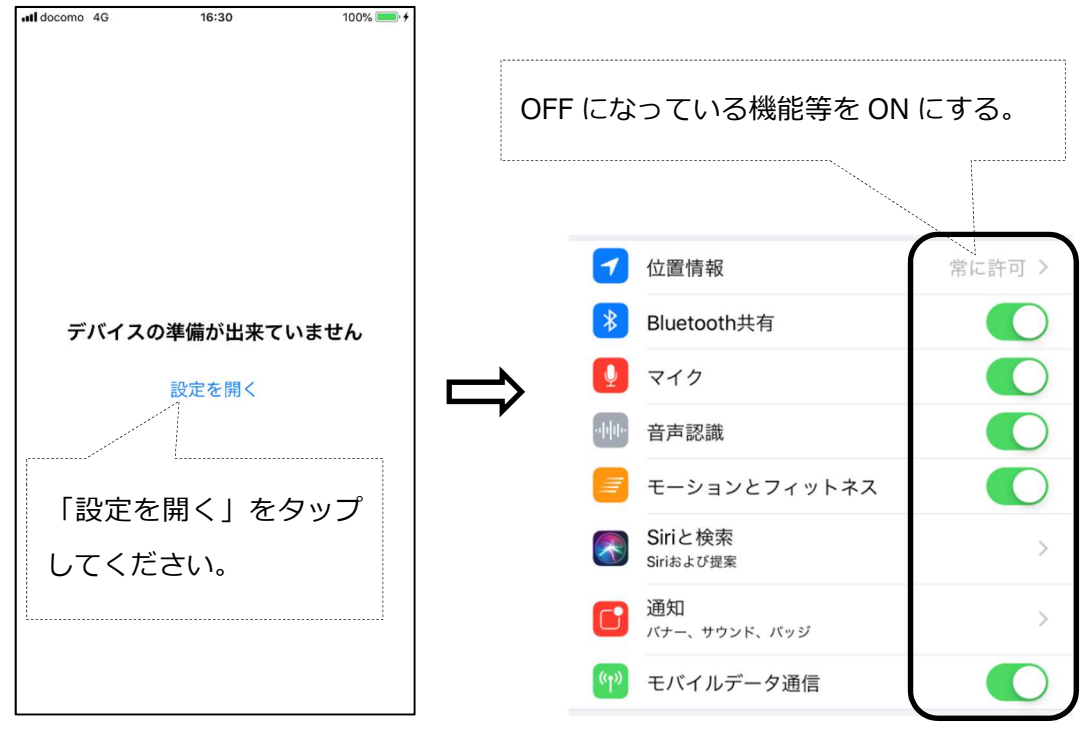

図 3.10 必須機能の設定

3.2 初期設定と利用規約

初期設定として、本アプリを使用する方に質問を行っています。

「Q:(横断歩道の)横断に(身体に不自由)制約があるため、青信号の延長支援が必要ですか?」 という質問が画面に表示しますので、回答は、「はい」/「いいえ」から選択してください。回答 により、使用できる機能を制約しています。後に変更は可能です。

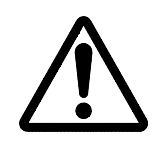

本アプリは、利用規約へ同意して頂けないと使用できません。 利用規約をお確かめの上、「同意する」としてください。(「同意する」と した場合、利用規約に同意できたものとして取り扱います。)

ご回答ならびに、利用規約への同意を行うと、「設定完了」が使用可能となりますので、タップ してください。(高度化PICS対象交差点の情報を取得します。)

本アプリのダウンロード、3.1、3.2は、インターネットへの接続が必須となります。

以降は、インターネットへの接続は必須ではありませんが、一部機能が制限されることがあり ます。

<u>インターネットへの接続を行わない場合、位置情報が取得できない(取得するのに時間がかかる) ことがあります。これは、お使いのスマートフォンの GPS 機能が位置情報を取得するのに時間がかかるためです。交差点でご使用になる前に、スマートフォンの GPS 機能において位置情報が取得できていることが確認できてからのご使用をお願いします。</u>

3.3 アプリの開始

本アプリは、高度化PICSが設置された交差点において、ご使用のスマートフォンの位置情報が高度化PICSが設置された交差点付近にいると判定していることと、高度化PICSの機器が発信するBluetoothを受信することで開始します。

高度化PICSが設置されていない場所、ご使用のスマートフォンの位置情報が高度化PIC Sが設置された交差点付近にいないと判定している場合は、『サービス提供範囲外』の画面を表示 します。

3.4 初めて訪問する交差点への接近時

交差点設定画面が出ます。

Ver1.0.4より、初めて訪問する交差点への接近時に、交差点設定画面の表示を止めました。 アプリの開始と同時に、信号情報提供を開始します。

#### 4 アプリの使用方法

4.1 自宅から出る際に「信GO!」アプリを起動

アプリをフォアグラウンド(アプリがメイン画面にあること)で起動します。その際、位置情報、Bluetooth も使用可能状態(ON)にします。

フォアグラウンドのまま、対象交差点に近づきます。

※バックグラウンド(アプリがメイン画面にない状態)では信号の情報が受信できません。

※アプリがバックグラウンドの場合、音声ガイダンスがあります。

『バックグラウンドでは信号の情報が受信できません。アプリをフォアグラウンドにしてくだ さい。』

#### 4.2 対象交差点への接近時、サービス開始

アプリをフォアグラウンドにある場合、自動で音声案内・振動を開始します。

アプリをフォアグラウンドにするよう音声案内と画面で通知が出ます。

(フォアグラウンドにしないとサービスを受けられません。)

→アプリをバックグラウンドで使用中にサービス提供範囲内に入った場合

『付近に情報提供中の信号機があります。アプリをフォアグラウンドにしてください。』を発話 します。

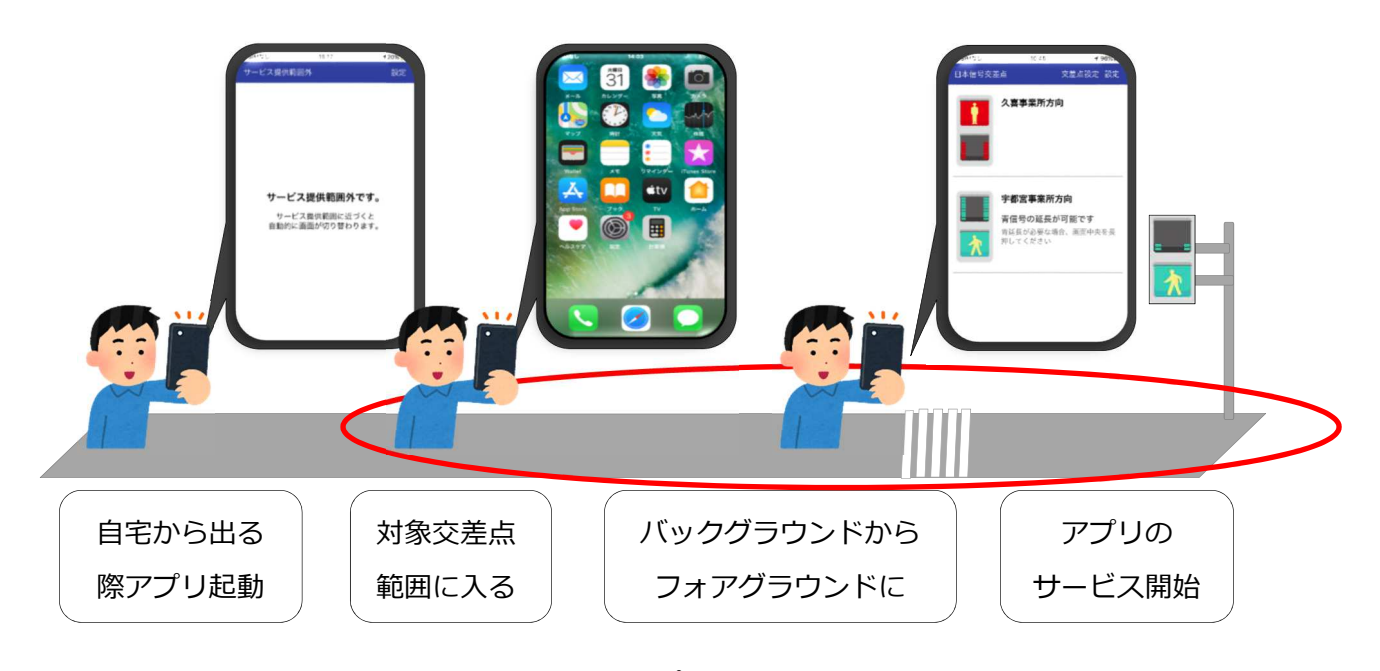

図 4.1 アプリ利用の流れ

4.3 画面表示とともに音声・振動が流れ、サービスを行います。(サービス内容は、5. 基本機能(通常の通知設定)を参照)

4.4 サービスエリア外・Bluetooth の受信ができない場合

サービスエリアを出た際には、「サービス提供範囲外」という通知が画面出ます。Bluetooth を 受信できない場合も「サービス提供範囲外」という通知が画面に出ます。

| SIMなし     | 18:17                    | <b>1</b> 20% 💭 |
|-----------|--------------------------|----------------|
| サービス提供    | 範囲外                      | 設定             |
|           |                          |                |
|           |                          |                |
| サー        | ビス提供範囲外                  | です。            |
| サ-<br>自動的 | -ビス提供範囲に近っ<br>向に画面が切り替わり | づくと<br>)ます。    |
|           |                          |                |
|           |                          |                |
|           |                          |                |
|           |                          |                |

# 図 4.2 サービス提供範囲外画面

#### 5 基本機能(通常の通知設定)

5.1 步行者用信号情報提供

歩行者用信号の色(青、青点滅、赤)と、歩行者用信号(青、赤)残り時間を提供します。 (図 5.1 「信GO!」アプリ基本画面)

- (1) 交差点のサービス提供範囲内に入った際に交差点名の音声読み上げ・振動があります。 発話内容:『〇〇交差点』
- (2) 信号の赤が間もなく終了する際に方向名の音声ガイダンスがあります。発話内容「△△の赤が間もなく終了します。」
- (3) 信号が青になった際に方向名の音声案内・振動があります。
   発話内容: 『△△が青になりました。』
- (4) 信号が青である間振動します。
- (5) 信号が赤になった際に方向名の音声案内・振動があります。 発話内容:『△△が赤になりました。』

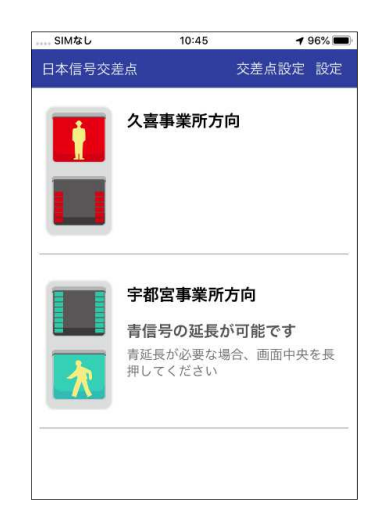

図 5.1 「信GO!」アプリ基本画面

5.2 押ボタン要求機能

5.2.1 青延長要求機能

青延長制御(押ボタン要求)を交差点で、本アプリから押ボタン(画面の長押し) を操作します。

当該交差点が、青延長制御(押ボタン要求)に対応している必要があります。(図 5.2)

- (1)歩行者用信号の延長を行う場合、画面を長押しします。(画面のどこでも構いません。)
   発話内容:『△△は青延長が可能です。△△の延長を行いますか。』
   (または『△△は横断要求が必要です。△△の要求を行いますか。』)と
   (設定により)発話します。延長を行いたい場合は、画面を押し続けてください。
- (2)操作中には、下記の案内・振動があります。
   発話内容:『青延長の要求中です。』
   (または『横断の要求中です。』)
- (3) 延長をすることに間違いがなければ、そのまま押し続けます。延長の要求が受け付けられた際は音声ガイダンスがあります。
   発話内容:『要求を受け付けました。』

音声ガイダンスと同時に、画面上に「要求を受け付けました」と表示されます。

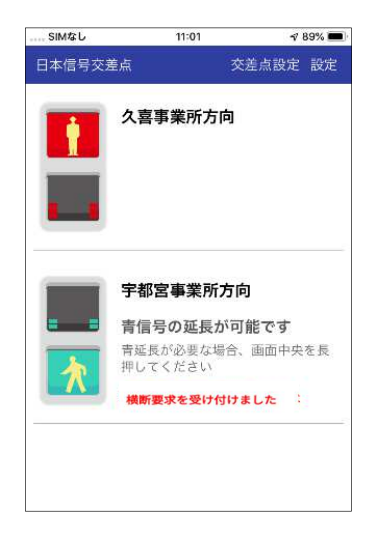

図 5.2 歩行者押ボタン要求支援サービス(青延長要求機能)

5.2.2 音響要求機能

音響式視覚障害者用付加装置が設置されている交差点で、本アプリから押ボタン(画面の長押し)を操作します。(図 5.3)

当該交差点が、音響要求に対応している必要があります。また、本アプリの設定で、『青延長要 求支援』(7.1 青信号延長支援)を「必要」とした時のみ表示されます。

- (1)音響要求を行う場合、画面を長押しします。(画面のどこでも構いません。)
   発話内容:『△△は音響要求が可能です。△△の音響要求を行いますか。』
   と(設定により)発話します。要求を行いたい場合は、画面を押し続けてください。
- (2) 操作中には、下記の案内・振動があります。発話内容:『音響の要求中です。』
- (3) 音響要求を行うことに間違いがなければ、そのまま押し続けます。音響の要求が出力された際は音声ガイダンスがあります。
   発話内容:『要求を行いました。』

音声ガイダンスと同時に、画面上に「要求を行いました」と表示されます。 (約2秒間表示します。表示が消えた後は、再度、要求操作が可能となります。)

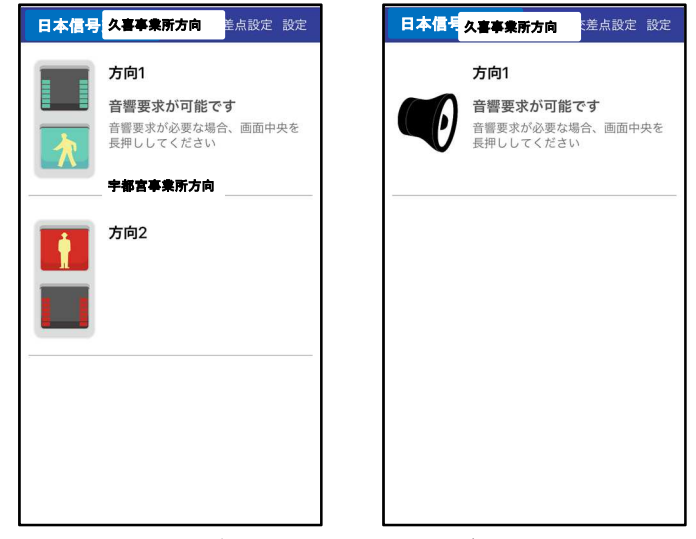

図 5.3 歩行者押ボタン要求支援サービス(音響要求機能)

#### 6 交差点設定

本アプリでは、交差点名称や方向名称をご利用される方が認識しやすい名称に変更することが可 能です。

「設定」→「交差点設定」→「(交差点)」を選択したときのみ画面が表示されるようになりました。

(旧バージョンでは、初めて訪れる交差点で交差点設定画面を表示していましたが、Ver1.0.4 からは、初めて訪れる際には表示せずに、初期設定時に取得した交差点の情報による交差点名称、方向 名称を使用して、歩行者用信号情報の提供を行うようになりました。)

6.2~6.5の設定、確認を行った後は、本画面の「Done」をタップしてください。(タップしないと、 画面が変わりません。)

|   | 又左州有何             |   |
|---|-------------------|---|
| 1 | 日本信号交差点           |   |
|   | 交差点名称(かな)         |   |
| 2 | 交差点名称のよみを入力してください |   |
|   | 方向毎の設定            |   |
| 3 | 久喜事業所方向           |   |
|   | 宇都宮事業所方向          |   |
|   | 方向3               |   |
|   | 方向4               |   |
|   | 方向5               |   |
|   | 方向6               |   |
|   | 交差点情報             |   |
| 4 | 交差点情報を表示する(リンク)   | J |

図 6.1 交差点設定画面

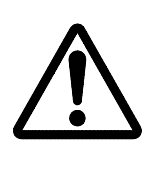

交差点名・方向名(かなも含む)については、利用者の判断で変更が可能 なものとなっておりますが、変更の際は、利用者自身で判断が付けられな い名称としないように、十分注意してください。

6.1 サービス提供

サービス提供の有無を決定します。サービス提供が必要ない交差点については、スライドを OFF としてください。

6.2 交差点名称

初期データとして、交差点名称が記載されております。交差点名、方向名称はご自身で変更が 可能です。(図 6.1①)

6.3 交差点名称(かな)

交差点名称の読み仮名を決定します。読み仮名は「ひらがな」で決定します。(図 6.1②) ※:名称の入力は、音声入力も可能です。

※:ひらがなを入れない場合は、正しく読まれない場合があります。

6.4 方向毎の設定

表示されている交差点の方向名称を変更することができます。図 6.1③を押すと、図 6.2の画 面になります。

- (1) 信号情報提供 情報提供(画面表示)の有無を決定します。提供を必要とする場合は、スライドを ON に してください。提供の必要がない場合は、スライドを OFF にします。
- (2) 方向名称

主に、画面に表示する方向名称を変更することができます。

(3) 方向名称(かな)

方向名称の読み仮名を決定します。読み仮名は「ひらがな」で決定します。 ※:名称の入力は、音声入力も可能です。

※:ひらがなを入れない場合は、正しく読まれない場合があります。

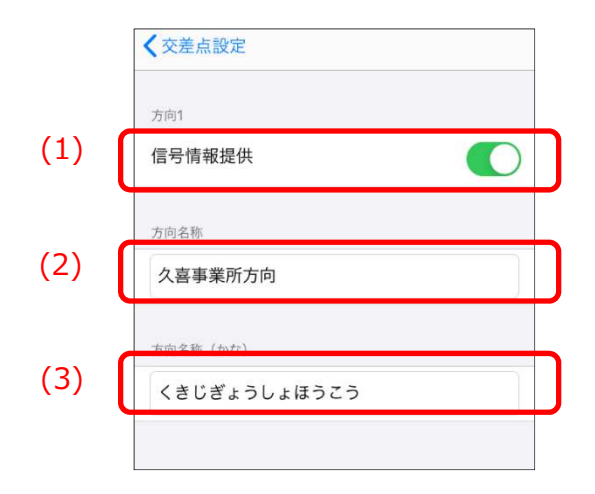

図 6.2 方向名称設定画面

# 6.5 交差点情報

対象交差点の交差点図をイラストで表示します。(図 6.1④、図 6.3)

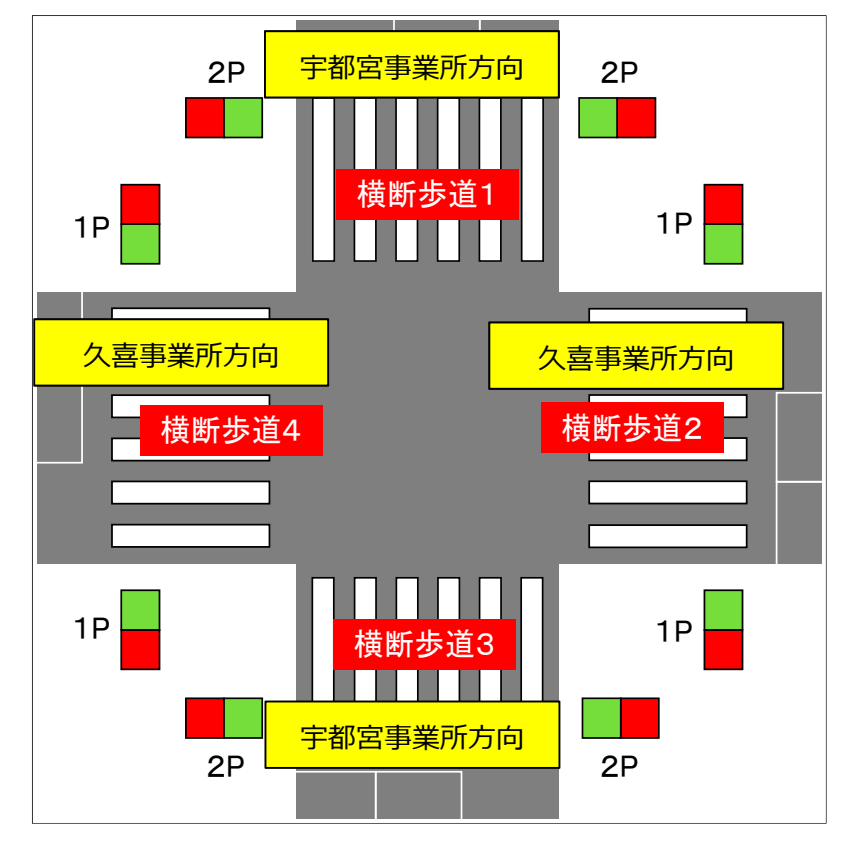

図 6.3 交差点情報

# 7 各種設定

メイン画面の「設定」ボタンを押すと、各種設定ができます。

| 現在の交差点の設定                                                                                                    | 各種設定画面が                       |                                                                                               |
|----------------------------------------------------------------------------------------------------|-------------------------------|-----------------------------------------------------------------------------------------------|
| 画面が開きます                                                                                                    | 開きます                          |                                                                                               |
|                                                                                                    | 1 青信号延長支援 必要                  | <b>設定</b> 9 Done  読み上げ遠度                                                                      |
|                                                                                                    | 動作設定       通知設定       文差点設定   | 歩きスマホ雲告<br><b>歩きスマホ警告</b>                                                                     |
| 宇都宮事業所方向           青信号の延長が可能です           青延長が必要な場合、画面中央を長期してください                                                                      | 読み上げ速度<br>(4)                 | 1.1.1       6         信号情報の最終更新日時       2020/03/11 8:57:33         2020/03/11 8:57:33       7 |
| <b>● 「</b> 新田<br>「<br>「<br>「<br>「<br>「<br>「<br>「<br>日<br>正<br>長<br>要<br>求<br>を<br>受<br>け<br>付<br>け<br>ま<br>し<br>た<br>一<br>一<br>一<br>一 | 歩きスマホ警告         グージョン PD1325A | その他<br>デバイスのテストを行う<br>AVIE3の参切                                                                |

図 7.1 各種設定画面

#### 7.1 青信号延長支援

青信号の延長支援(白色押ボタンの機能)の 0N ∕ 0FF の設定変更をできます。(図 7.1①) これを 0N にすることにより白色押ボタンと同様の機能を持ち、青の時間を延長します。(\*ア プリ起動初回時に設定を間違えた場合は、こちらの画面から変更できます。)

| SIMなし   | 10:46       | 1 96% 📖   |
|---------|-------------|-----------|
| く設定     | 青信号延長支援     | ł         |
| 横断に制約がる | あるため、青信号の延長 | 支援が必要ですか? |
| 必要      |             | ~         |
| 不要      |             |           |

#### 図 7.2 青延長支援

7.2 通知設定

音声や振動などの通知を設定できます。(図 7.1②)通知内容の詳細は、「8.通知設定」をご参照ください。

#### 7.3 交差点設定

今まで登録した交差点が一覧で表示されます。対象の交差点に関して詳細設定ができます。(図 7.1③) 交差点設定の詳細は、「6. 交差点設定」をご参照ください。

| SIMなし  | 10:46       | 96% 💻 |
|--------|-------------|-------|
| く設定    | 交差点設定       |       |
| 設定をす   | する交差点を選択してく | ください  |
| 日本信号交差 | 点           |       |
|        |             |       |
|        |             |       |
|        |             |       |
|        |             |       |
|        |             |       |

#### 図 7.3 交差点設定一覧表示

7.4 読み上げ速度

音声案内の速度を変更できます。スライドで速度の変更ができます。(図 7.1④)

| 交差点設定   | >        |
|---------|----------|
| 読み上げ速度  |          |
|         | <u> </u> |
| 歩きスマホ警告 |          |
| 歩きスマホ警告 |          |
| 歩きスマホ警告 |          |

# 図 7.4 読み上げ速度

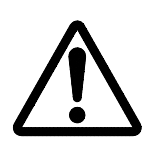

交差点名・方向名の読み上げ内容や、読み上げ速度の設定により、発話に よる信号情報の提供と、画面表示による信号情報の提供に違いが生じる場 合があります。

#### 7.5 歩きスマホ警告

歩きスマホを防止するために、歩きスマホが検出された際には画面上に「歩きスマホ警告」が 表示され画面によるサービスが一時停止します。警告を行う設定となっています。(図 7.1⑤)

| SIMなし   | 10:47                                 | 7         | 96% |
|---------|---------------------------------------|-----------|-----|
| 日本信号交差点 | 3                                     | ₹<br>差点設定 | 設定  |
|         | 喜事業所方向                                |           |     |
| 771/7-  | <b>歩きスマホ警告</b><br>-ションは静止した状け<br>ください | 態でご利用     | を長  |

#### 図 7.5 歩きスマホ警告画面

7.6 バージョン

信GO!アプリのバージョンを表示します。(図 7.1⑥)

#### 7.7 信号情報の更新日時

サーバーから取得するデータの更新日時を表示します。(図 7.1⑦)表示している日時から 24 時間を経過したあと、本アプリを起動時に更新されたデータ(差分)を取得します。

7.8 その他

利用規約を参照することができます。(図 7.1⑧)

7.9 Done(設定終了)

「Done」のボタンを押して、設定終了です。(図 7.19)

# 8 通知設定

アプリ内の音声案内・振動に関して、下記の設定が可能です。 通知の設定により、音声や振動を自分の使いやすいように変更することが可能です。 VerUp時には、VerUp以前の設定が保持されますが、画面右上の「リセット」をタップすることで 下表の設定にすることができます。

| 項番   | イベント           | 音声        | 振動 | 発話内容                             |
|------|----------------|-----------|----|----------------------------------|
| 1    | 交差点へ接近した(サービス  | 0         | 0  | 「(ΔΔ)交差点。」                       |
|      | 提供範囲に入った)      |           |    | * 通知 0FF 時は交差点名を発言せず             |
| 2    | 設定した信号が青になった   | 0         | 0  | 「(口口) が青になりました。」                 |
| 3    | 設定した信号が青点滅にな   | 0         | _  | 「(□□)の信号が変わります。」                 |
|      | った             |           |    |                                  |
| 4    | 設定した信号が赤になった   | 0         | —  | 「(口口) が赤になりました。」                 |
| 5    | 設定した信号が青である    | 0         | 0  | 「(口口)が青」                         |
|      |                |           |    | (電子音も選択できる)                      |
| 6    | 設定した信号が青点滅であ   | 0         | —  | 「(口口)の信号が変わります。」(電子音も選択で         |
|      | る              |           |    | きる)                              |
| 7    | 設定した信号が赤である    | 0         | _  | 「(口口)が赤」                         |
|      |                |           |    | (電子音も選択できる)                      |
| 8    | 設定した信号の青がまもな   | 0         | —  | 「(□□)の青が間もなく終了します。」              |
|      | く終了する          |           |    | ※:残り時間表示がある場合                    |
| 9    | 設定した信号の赤がまもな   | 0         | —  | 「(口口)の赤が間もなく終了します。」              |
|      | く終了する          |           |    | ※:残り時間表示がある場合                    |
| 10   | 設定した信号で青信号の延   | 0         | —  | 「(〇〇) は青延長の制御が可能です。(〇〇) の        |
|      | 長支援がある         |           |    | 延長を行いますか」                        |
| 1    | 設定した信号で横断歩道を   | 0         | —  | 「(□□) は横断要求の制御が必要です。(□□)         |
|      | 渡るために要求の必要があ   |           |    | の要求を行いますか」                       |
|      | る              |           |    |                                  |
| (12) | 交差点から離れた(サービス  | 0         | —  | 「サービス提供範囲外です。」                   |
|      | 提供範囲から出た)      |           |    |                                  |
| 13   | 要求を入力した        | 0         | 0  | 「青延長/横断/音響の要求中です。」               |
| 14   | 長押し検出時         | $\bullet$ | ×  | 「(ΔΔ) 交差点の青延長/横断/音響要求を行          |
|      |                |           |    | います。」                            |
| (15) | 要求が受け付けられた     | 0         | —  | 「要求を受け付けました。」(青延長/横断)            |
|      |                |           |    | または、「要求を行いました。」(音響)              |
|      |                |           |    | 両方ある場合は、「要求を受け付けました。」            |
| 16   | BLEの受信を2秒受信できな | $\bullet$ | ×  | 「信号情報の受信が不安定です」                  |
|      | い時             |           |    | (※ : Ver1.0.4 で変更となりました。VerUp によ |
|      |                |           |    | り発話内容が変わります。)                    |
| 17   | 音響要求の場合        | $\bullet$ | —  | 「(〇〇) は音響要求が可能です。(〇〇) の音響        |
|      |                |           |    | 要求を行いますか」                        |
| 18   | 交差点の情報提供中にバッ   | $\bullet$ |    | 「バックグラウンドでは信号の情報が受信でき            |
|      | クグラウンドに移動した時   |           |    | ません。アブリをフォアグラウンドにしてくださ           |
|      |                |           |    | い。」                              |
| 19   | バックグラウンド動作中に   |           |    | 「付近に情報提供中の信号機があります。アプリ           |
|      | 提供を行う交差点に近づい   |           |    | をフォアグラウンドにしてください。」               |
|      | た時             |           |    |                                  |

表 8.1 交差点通知設定

○:デフォルトで ON (ON / OFF の選択可)、画面右上「リセット」により設定される

- -:デフォルトはOFF (ON / OFF の選択可)
- ●: 強制で ON (通知設定で OFF にできない)
- ×:設定不可
- 振動はパターンを変更することが可能です。

通知設定画面は下記のようになっており、タップすることで ON/OFF の切替が可能です。 リセットにより、デフォルト状態に戻すことが可能です。

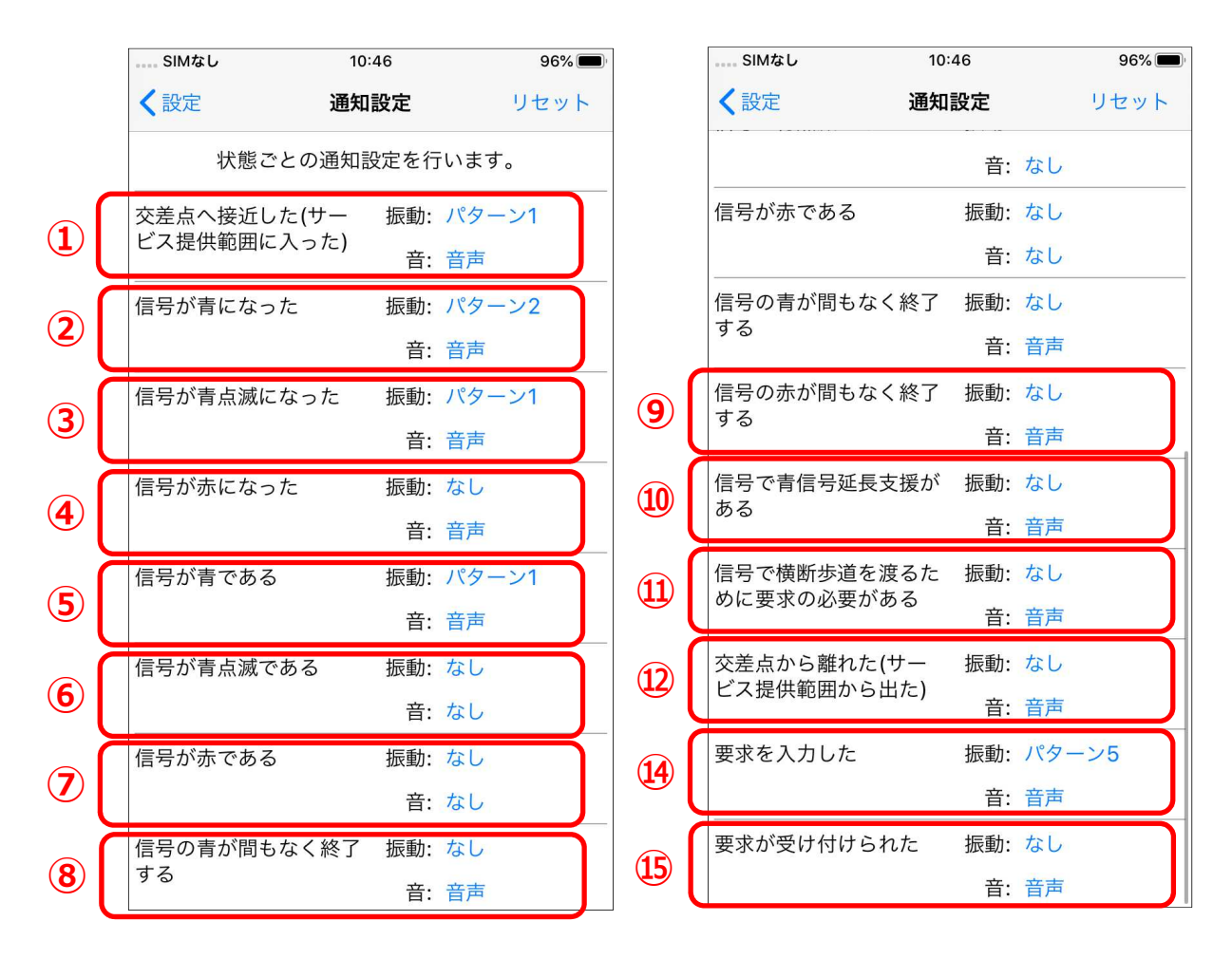

図 8.1 通知設定画面

# 9 その他機能

9.1 音声再読み上げ機能

ダブルタップをすると、現在の歩行者用信号の情報を再度読み上げます。

#### 9.2 音声について

本アプリの音声は、iOS 標準の音声読み上げエンジンを使用しています。

声色(女性の声/男性の声)を切り替える場合は、スマートフォンの設定を変更してください。 [i0S14.3 での設定例]

「設定」→「アクセシビリティ」→「読み上げコンテンツ」→「声」→「日本語」

(言語を選択する画面を表示)

いくつかの選択肢(『Kyoko』/『Otoya』/『Siri』・・・)がありますので、最適なものを 選択してください。(場合により、ダウンロードが必要な場合があります。)